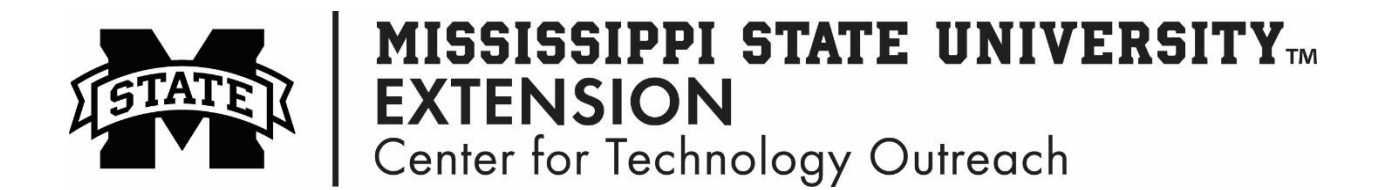

## How to Search and Replace Text in a Word Document

Microsoft Word allows you to search and replace text in a document with little effort. If you have a word that may have been used often in a document and you would like to replace it with another word, you can quickly change the word using the search and replace shortcut.

Find and Replace

More >>

## Search for Specific Text

Step 1: Open the Microsoft Word document.

Step 2: On the Home tab, left-click on drop down arrow by Find in the Editing group

Step 3: Left-click on Advanced Find

Step 4: Type the word you are looking for in the Find what field

Step 5: Left-click Find Next. The word will be highlighted everywhere it appears in the document.

## Search and Replace Text

Step 1: Open the Microsoft Word document.

Step 2: Home tab in the Editing group, left-click Replace.

Step 3: In the Find what field, type the word you are searching for.

Step 4: In the Replace with field, type the word to replace the old word with.

| - RI | -  | 🎢 Find 🔻          |  |
|------|----|-------------------|--|
|      | -  | ab<br>•ac Replace |  |
| tle  | Ŧ  | 🔓 Select 🗸        |  |
|      | E. | Editing           |  |

| Fin <u>d</u> Replace | <u>G</u> o To |  |   |
|----------------------|---------------|--|---|
| nd what:             |               |  | • |
|                      |               |  |   |
| place w <u>i</u> th: |               |  |   |

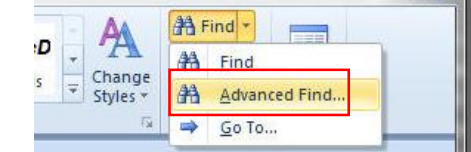

•

Cancel

|                                    | s Change | <b>AA</b> | Find          |        |  |
|------------------------------------|----------|-----------|---------------|--------|--|
|                                    | Styles * | ana<br>⇒  | Advanced Find |        |  |
|                                    |          | -         |               | polit. |  |
| d and Replace                      |          |           | <u>ବ</u> ହ    | 3      |  |
| Fin <u>d</u> Replace <u>G</u> o To |          |           |               |        |  |

Reading Highlight - Find In - Find Next

**Hint**: You can leave Replace with field blank if you choose not to replace the word with another word.

**Step 5**: To replace the word one at a time, left-click **Replace**.

**Step 6**: To replace the words at the same time, left-click **Replace All**. Replace All, will replace the old word everywhere it appears with the new word.